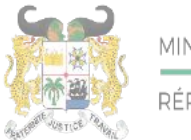

Adresse postale : BP 01-882 Téléphone : +229 21332178/21332163 Adresse mail : sante.infos@gouv.bj Site web: www.sante.gouv.bj

## DIRECTION DE L'INFORMATIQUE ET DU PRE ARCHIVAGE

### **GUIDE UTILISATEUR DE LA PLATEFORME « EMPLOISANTE »**

Barre de Menu

### I- PAGE D'ACCUEIL

- 1- Ouvrir un navigateur (Firefox, Microsoft Edge, Chrome, ect.)
- 2- Tapez l'url : https://emploisante.gouv.bj puis validez
- 3- L'écran suivant apparait

| REVENUE DE LA | en Acc                                 | ieil A propos Offi       | res Contact Doc         | amentation & Sinscree | Se counscler                                                                                                    |
|---------------|----------------------------------------|--------------------------|-------------------------|-----------------------|----------------------------------------------------------------------------------------------------|
| NJ.           |                                        | Emploi                   | anté                    |                       | 0                                                                                                    |
|               | Plateforme des professi                | ionnels de santé disponi | bles sur le marché du t | avail au Bénin        |                                                                                                    |
|               | Ti                                     | rouvez un emploi qui v   | ous correspond          |                       |                                                                                                    |
| Départe       | nent                                   | DI .                     | Mot clé                 | Rech                  | ercher                                                                                                    |
|               | PAGNE DE MOBILISATION DES I            | PROFESSIONNELS DE SA     | NTE EN COURS            | Participez main       | itenant                                                                                                    |
|               | Statement of the local division of the | 10.9                     | -                       |                       | No. of Concession, Name                                                                                                    |
|               |                                        |                          |                         |                       | Contraction of the local division of the local division of the loc |

Critères de recherche d'offres

Cliquer ici pour participer à une campagne Cliquer sur le bouton pour lancer la

- 4- La page d'accueil de la plateforme présente des informations d'ordre générale liées aux cibles, au programme spécial d'insertion du gouvernement et à la démarche à suivre pour l'inscription sur la plateforme.
- Qui peuvent s'inscrire sur la plateforme :

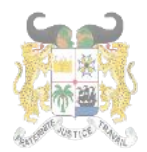

Adresse postale : BP 01-882 Téléphone : +229 21332178/21332163 Adresse mail : sante.infos@gouv.bj Site web: www.sante.gouv.bj

## DIRECTION DE L'INFORMATIQUE ET DU PRE ARCHIVAGE

### Qui peuvent s'inscrire?

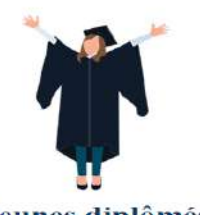

Jeunes diplômés Vous venez de terminer vos études universitaires en médecine

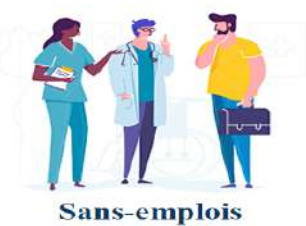

Vous êtes un professionnnel de la santé à la recherche d'un emploi

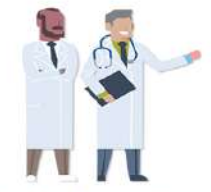

Professionnels à la retraite

Vous êtes un professionnel retraité toujours capable d'exercer

#### - Le programme spécial d'insertion :

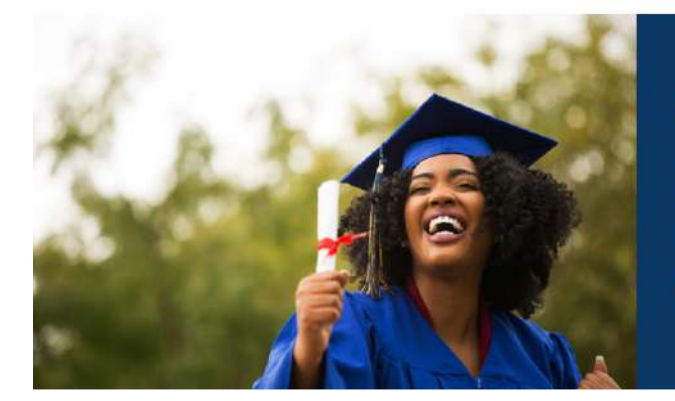

#### Programme spécial d'insertion

Les jeunes médecins et paramédicaux ayant obtenu leur diplôme il y a moins de deux ans obtiennent un accès direct à un programme spécial d'insertion professionnelle avec un contrat de deux ans.

En savoir plus

- **Comment ça marche** (les étapes de l'inscription sur la plateforme)

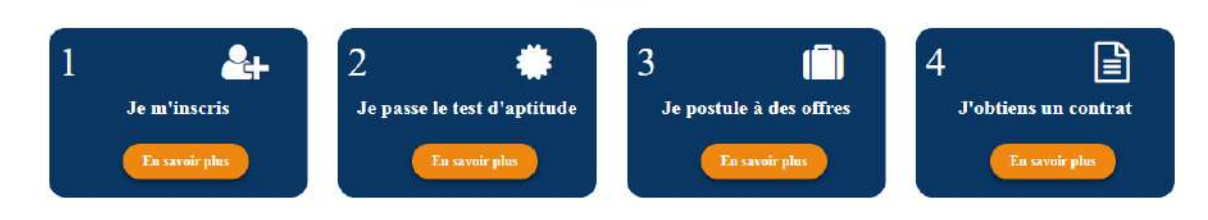

**Comment ça marche?** 

- Le pied de page

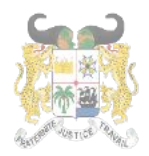

RÉPUBLIQUE DU BÉNIN

Adresse postale : BP 01-882 Téléphone : +229 21332178/21332163 Adresse mail : sante.infos@gouv.bj Site web: www.sante.gouv.bj

# DIRECTION DE L'INFORMATIQUE ET DU PRE ARCHIVAGE

| MINISTERE DE LA SANTE                    | LIENS UTILES                                      | NOS PARTENAIRES              |
|------------------------------------------|---------------------------------------------------|------------------------------|
| 🕈 AKPAKPA DONATIN                        | Offres                                            | Enabel                       |
| 01 BP 882 Cotonou, Bénin                 | Résultats de test                                 |                              |
| <b>(</b> +229) 21 33 21 63 / 21 33 21 78 | Manuel d'utilisation                              |                              |
| ∽ sante infos@gouv.bj                    | Contact                                           |                              |
| Sante gouv bj                            |                                                   |                              |
| f 🎔 💿 in                                 |                                                   |                              |
|                                          |                                                   | E LA SANTÉ<br>DU BÉNIN       |
|                                          | Copyright © 2020 Tous droits réservés   DSI - Mir | nistère de la Santé du Bénin |

#### **II- INSCRIPTION SUR LA PLATEFORME**

1- Pour s'inscrire sur la plateforme, cliquer sur le bouton s'inscrire dans le Menu

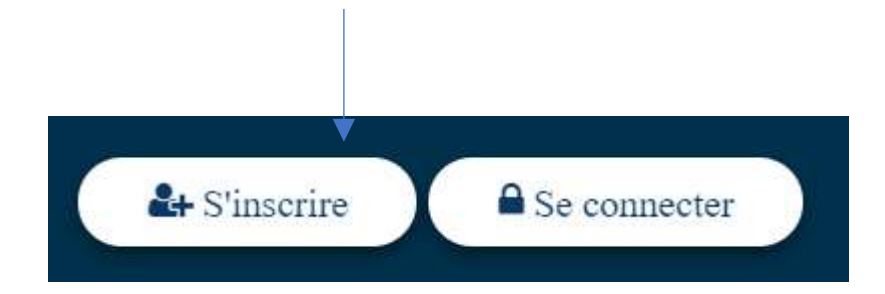

2- L'écran suivant apparait :

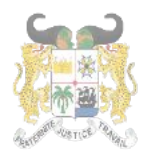

RÉPUBLIQUE DU BÉNIN

Adresse postale : BP 01-882 Téléphone : +229 21332178/21332163 Adresse mail : sante.infos@gouv.bj Site web: www.sante.gouv.bj

# DIRECTION DE L'INFORMATIQUE ET DU PRE ARCHIVAGE

| L+ INSCRIPTION                          |                                            |  |  |  |
|-----------------------------------------|--------------------------------------------|--|--|--|
| Nom (*)                                 | Prénoms (*)                                |  |  |  |
| Téléphone( exemple: +229XXXXXXXX) (*)   | Email (*)                                  |  |  |  |
| Sexe (*)                                | Profession (*)                             |  |  |  |
| Choisir un •                            | Choisir une *                              |  |  |  |
| Preciser profession si autre            |                                            |  |  |  |
| Mot de passe (au moins 8 carateres) (*) | Confirmer le Mot de passe <mark>(*)</mark> |  |  |  |
| Enregistrer                             |                                            |  |  |  |

- 3- Saisir dans les cases (Tous les champs suivis d'Astérix sont obligatoires) :
  - > Nom : votre Nom
  - > Prénoms : vos prénoms
  - > Téléphone : votre numéro de téléphone suivant le format +229XXXXXXXX
  - Email : votre email valide (<u>Exemple : xexemple@gmail.com</u>)
  - > Sexe : choisir Masculin ou Féminin selon votre cas
  - Profession : choisir dans la liste déroulante votre profession. Si votre profession ne se retrouve pas dans la liste, choisissez « Autre à préciser »
  - Préciser profession si autre : votre profession si « Autre à préciser » a été choisi dans la liste déroulante de profession

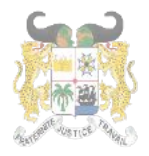

Adresse postale : BP 01-882 Téléphone : +229 21332178/21332163 Adresse mail : sante.infos@gouv.bj Site web: www.sante.gouv.bj

### DIRECTION DE L'INFORMATIQUE ET DU PRE ARCHIVAGE

- > Mot de passe : saisissez votre mot
- > Confirmer le mot de passe : répétez le même mot de passe
- > Puis cliquez sur Enregistrer

#### Recommandation pour la création du mot de passe (Important)

Le mot de passe doit contenir :

- des Majuscules ;
- des Minuscules ;
- des Chiffres ;
- des Caractères spéciaux ;
- et faire au moins huit (08) caractères.

| LA INSCRIPTION                          |                                        |  |  |  |
|-----------------------------------------|----------------------------------------|--|--|--|
| Nom (*)                                 | Prénoms (*)                            |  |  |  |
| TEST                                    | Test                                   |  |  |  |
| Téléphone( exemple: +229XXXXXXXX) (*)   | Email (*)                              |  |  |  |
| +22902102354                            | test@gmail.com                         |  |  |  |
| Sexe (*)                                | Profession (*)                         |  |  |  |
| Masculin                                | Chirurgiens Dentistes Spécialistes O • |  |  |  |
| Preciser profession si autre            |                                        |  |  |  |
| Mot de passe (au moins 8 carateres) (*) | Confirmer le Mot de passe (*)          |  |  |  |
| ••••••                                  |                                        |  |  |  |

4- L'écran de confirmation de création de vote compte apparait :

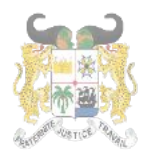

Adresse postale : BP 01-882 Téléphone : +229 21332178/21332163 Adresse mail : sante.infos@gouv.bj Site web: www.sante.gouv.bj

DIRECTION DE L'INFORMATIQUE ET DU PRE ARCHIVAGE

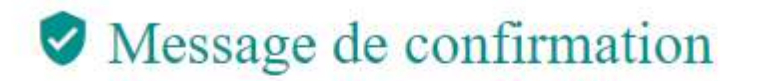

Votre compte a été bien créé. Veuillez consulter votre

mail pour activer votre compte.

Retour à la page d'accueil

5- Connectez-vous à votre mail (le mail fourni dans la création du compte) et cliquer sur le lien que la plateforme vous a envoyée pour activer votre compte.

| Cliquer sur ce lien pour valider votre compte<br>http://137.255.9.46:55080/emploisante/public | /index.php/5ee0fc71636d8/validate | z sur le lien<br>ivation du |
|-----------------------------------------------------------------------------------------------|-----------------------------------|-----------------------------|
| <b>emploisante@gouv.bj</b> <u>via</u> gouv.bj<br>À moi →                                      | 16:30 (il y a 8 minutes) 🛛 🛧 🤸    | :                           |
| Validation du compte Boîte d                                                                  | e réception ×                     | 2                           |

Les informations contenues dans ce message et les pièces jointes (ci-après dénommés le message) sont confidentielles et peuvent être couvertes par le secret professionnel. Si vous n'êtes pas le destinataire de ce message, il vous est interdit de le copier, de le faire suivre, de le divulguer ou d'en utiliser tout ou partie. Si vous avez reçu ce message par erreur, nous vous remercions de le supprimer de votre système, ainsi que toutes ses copies, et d'en avertir immédiatement la Présidence de la République du Bénin, par message de retour. Il est impossible de garantir que les communications par messagerie électronique arrivent en temps utile, sont sécurisées ou dénuées de toute erreur, altération, falsification ou virus. En conséquence, la Présidence de la République du Bénin décline toute responsabilité du fait des erreurs, altérations, falsifications ou omissions qui pourraient en résulter. Le contenu de ce message ne représente en aucun cas un engagement de la part de la Présidence de la République du Bénin sous réserve de tout accord conclu par écrit entre vous et la Présidence de la République du Bénin. Toute publication, utilisation ou diffusion, même partielle, doit être autorisée préalablement.

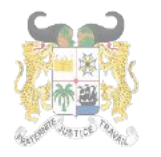

6- Le message de confirmation de l'activation de votre compte s'affiche. Cliquez sur le bouton « **Se Connecter** » pour afficher la page d'authentification à la plateforme.

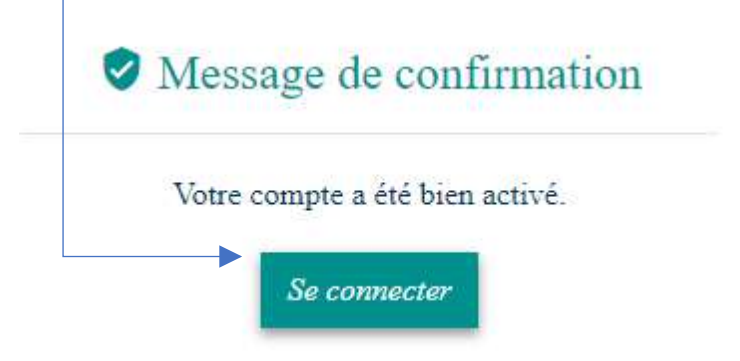

7- Tapez votre mail (<u>Exemple@gouv.bj</u>) et votre nouveau mot de passe puis cliquez sur se connecter

| Email (*)             |          |  |
|-----------------------|----------|--|
| tes <mark>t</mark> @g | mail.com |  |
| Mot de pa             | sse (*)  |  |
|                       |          |  |

8- L'écran suivant apparait :

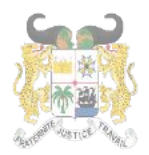

Adresse postale : BP 01-882 Téléphone : +229 21332178/21332163 Adresse mail : sante.infos@gouv.bj Site web: www.sante.gouv.bj

## DIRECTION DE L'INFORMATIQUE ET DU PRE ARCHIVAGE

# Vérification

Entrez le code à 6 chiffres reçu dans votre mail

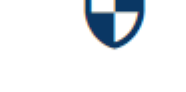

Code de validation

### 9- Connectez-vous à votre mail pour récupérer le code à six (06) chiffres

### Authentication Code Boîte de réception ×

Emploi Sante emploisante@gouv.bj via gouv.bj

16:51 (il y a 2 minutes) 🛛 🛧 🔺

 $\square$ 

Valider

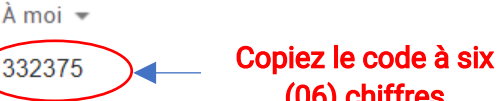

(06) chiffres Les informations contenues dans ce message et les pièces jointes (ci-après dénommés le message) sont confidentielles et peuvent être couvertes par le secret professionnel. Si vous n'êtes pas le destinataire de ce message, il vous est interdit de le copier, de le faire suivre, de le divulguer ou d'en utiliser tout ou partie. Si vous avez reçu ce message par erreur, nous vous remercions de le supprimer de votre système, ainsi que toutes ses copies, et d'en avertir immédiatement la Présidence de la République du Bénin, par message de retour. Il est impossible de garantir que les communications par messagerie électronique arrivent en temps utile, sont sécurisées ou dénuées de toute erreur, altération, falsification ou virus. En conséquence, la Présidence de la République du Bénin décline toute responsabilité du fait des erreurs, altérations, falsifications ou omissions qui pourraient en résulter. Le contenu de ce message ne représente en aucun cas un engagement de la part de la Présidence de la République du Bénin sous réserve de tout accord conclu par écrit entre vous et la Présidence de la République du Bénin. Toute publication, utilisation ou diffusion, même partielle, doit être autorisée préalablement.

10-Coller le code à six (06) chiffres reçus dans votre mail puis cliquer sur Valider

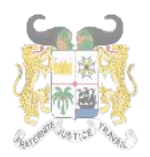

Adresse postale : BP 01-882 Téléphone : +229 21332178/21332163 Adresse mail : sante.infos@gouv.bj Site web: www.sante.gouv.bj

# DIRECTION DE L'INFORMATIQUE ET DU PRE ARCHIVAGE

# Vérification

Entrez le code à 6 chiffres reçu dans votre mail

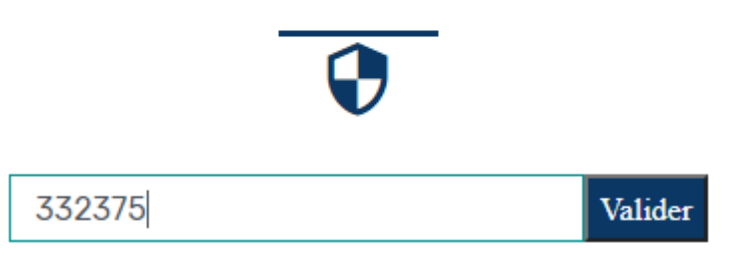

11-A la première connexion, un formulaire par étape s'affiche. Il est organisé en quatre volets et renseigne sur :

- l'identité ;
- les pièces jointes (CV et Pièce d'identité) ;
- les départements de choix ;
- le contact d'urgence.

### <u>NB</u> :

- Il doit être entierement rempli pour vous permettre de continuer ;
- Tous les champs sont obligatoires ;
- A la fin de chaque rubrique, cliquez sur le bouton « Suivant » en bas de la page ;
- Le bouton « Précédent » vous permet de faire un retour sur la page précédente.

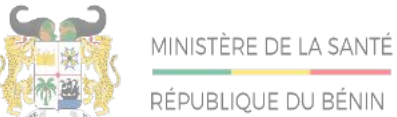

Adresse postale : BP 01-882 Téléphone : +229 21332178/21332163 Adresse mail : sante.infos@gouv.bj Site web: www.sante.gouv.bj

# DIRECTION DE L'INFORMATIQUE ET DU PRE ARCHIVAGE

| and the second second second              |                                            |                      |                       |         |
|-------------------------------------------|--------------------------------------------|----------------------|-----------------------|---------|
| Situation matrimoniale (                  | *)                                         | Lieu de nais         | sance (*)             |         |
| Célibataire                               |                                            | ✓ Cotonou            |                       |         |
| Situation Professionnelle                 | e <b>(*)</b>                               | Date de nais         | isance (*)            |         |
| Sans Emploi                               |                                            | ♥ 08/12/20           | 00                    |         |
| Cotonou I                                 |                                            | ~                    |                       |         |
| 0                                         | Ø                                          | Suivant              | C                     | •       |
| Identité                                  | Pièces jointes                             | Préférences          | Confact d'urgence     | Termine |
| 'ièces jointes                            |                                            |                      |                       |         |
| 'ype de pièce d'identité <mark>(</mark> ' | *) Pièce d'i                               | dentité (*)          | Curriculum vitae (*)  |         |
|                                           | States and the second second second second | run fichier Diece nd | lf Choisir un fichier | CV.pdf  |

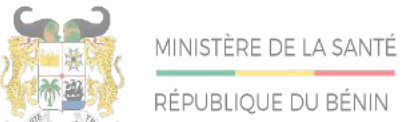

| Préférences                                                        |                                            |                                 |                                                        |                    |
|--------------------------------------------------------------------|--------------------------------------------|---------------------------------|--------------------------------------------------------|--------------------|
| Département choix (1) (*)                                          | Départem                                   | ent choix (2) (*)               | Département choix (3) (*                               | )                  |
| Littoral                                                           | ✓ Zou                                      | v                               | Atacora                                                | ~                  |
|                                                                    |                                            |                                 |                                                        |                    |
| Identité                                                           | <b>Pièces jointes</b>                      | Préférences                     | Contact d'urgence                                      | Termin             |
| Identité<br>Conctat d'urgence                                      | <b>B</b><br>Pièces jointes                 | Préférences                     | Contact d'urgence                                      | Termin             |
| Identité<br>Conctat d'urgence<br>Personne à contacter              | <b>Vièces jointes</b><br>Lien d            | Préférences<br>e parenté        | Contact d'urgence                                      | Termin             |
| Ldentité<br>Conctat d'urgence<br>Personne à contacter<br>TEST Test | Pièces jointes         Lien d         Père | <b>Préférences</b><br>e parenté | Contact d'urgence<br>Contact en cas d'urge<br>96125478 | Termin<br>ence (*) |

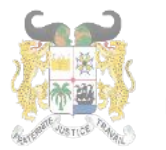

1

DIRECTION DE L'INFORMATIQUE ET DU PRE ARCHIVAGE

1- Pour se connecter à la plateforme, cliquer sur le bouton Se connecter dans le Menu

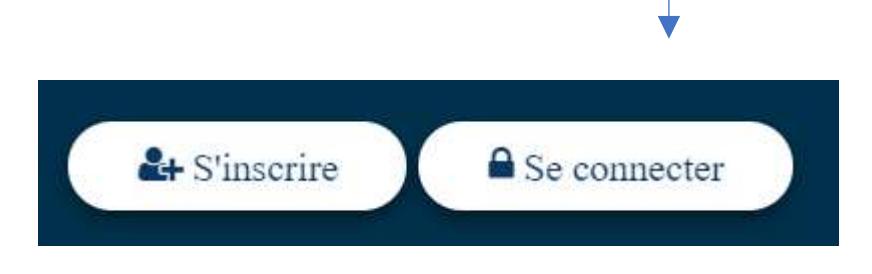

2- Tapez dans la nouvelle fenêtre qui s'affiche, votre mail (<u>Exemple</u> : <u>xexemple@gouv.bj</u>) et votre **mot de passe** puis cliquez sur **se connecter** 

| CONNEXION        |  |
|------------------|--|
| Email (*)        |  |
| test@gmail.com   |  |
| Mot de passe (*) |  |
| *****            |  |

3- L'écran suivant apparait :

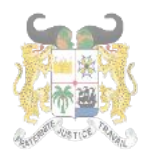

Adresse postale : BP 01-882 Téléphone : +229 21332178/21332163 Adresse mail : sante.infos@gouv.bj Site web: www.sante.gouv.bj

## DIRECTION DE L'INFORMATIQUE ET DU PRE ARCHIVAGE

# Vérification

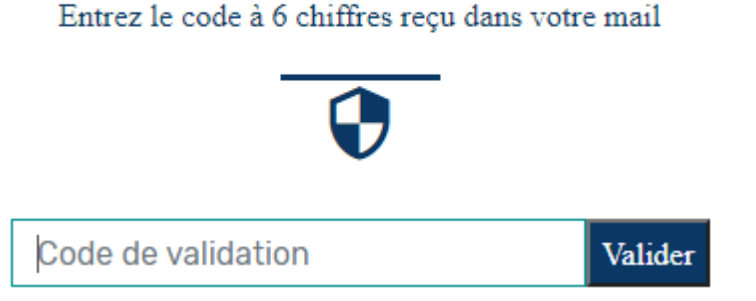

### 4- Connectez-vous à votre mail pour récupérer le code à six (06) chiffres

 Authentication Code
 Boîte de réception ×
 Image: Complexity of the second second s

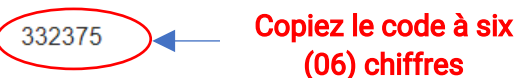

Les informations contenues dans ce message et les pièces jointes (ci-après dénommés le message) sont confidentielles et peuvent être couvertes par le secret professionnel. Si vous n'êtes pas le destinataire de ce message, il vous est interdit de le copier, de le faire suivre, de le divulguer ou d'en utiliser tout ou partie. Si vous avez reçu ce message par erreur, nous vous remercions de le supprimer de votre système, ainsi que toutes ses copies, et d'en avertir immédiatement la Présidence de la République du Bénin, par message de retour. Il est impossible de garantir que les communications par messagerie électronique arrivent en temps utile, sont sécurisées ou dénuées de toute erreur, altération, falsification ou virus. En conséquence, la Présidence de la République du Bénin décline toute responsabilité du fait des erreurs, altérations, falsifications ou omissions qui pourraient en résulter. Le contenu de ce message ne représente en aucun cas un engagement de la part de la Présidence de la République du Bénin sous réserve de tout accord conclu par écrit entre vous et la Présidence de la République du Bénin. Toute publication, utilisation ou diffusion, même partielle, doit être autorisée préalablement.

5- Coller le code à six (06) chiffres reçus dans votre mail puis cliquer sur Valider

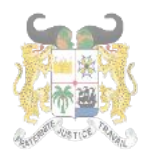

RÉPUBLIQUE DU BÉNIN

Adresse postale : BP 01-882 Téléphone : +229 21332178/21332163 Adresse mail : sante.infos@gouv.bj Site web: www.sante.gouv.bj

# DIRECTION DE L'INFORMATIQUE ET DU PRE ARCHIVAGE

# Vérification

Entrez le code à 6 chiffres reçu dans votre mail

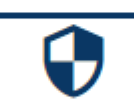

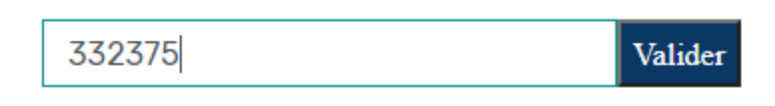

6- L'espace personnel du candidat s'affiche comme suit :

| manuel Arma | nd ! Bienvenue dans votre espace personnel |                           |                                |
|-------------|--------------------------------------------|---------------------------|--------------------------------|
| DENTITE     | DIPLOMES CAMPAGNES RESU                    | TLTAT POSTULANCES M       | ES EMPLOIS                     |
| 4           | Informations du compte                     | A.                        | Informations du candidat       |
| Jom :       | Emmanuel                                   | Lieu de naissance :       | Cotonou                        |
| rénoms :    | Armand                                     | Date de naissance :       | 05-12-2000                     |
| rofession : | Inspecteurs d'Action Sanitaire             | Contact d'urgence :       | +22996125478                   |
|             | Option Autres                              | Situation matrimoniale :  | Célibataire                    |
| dresse      | ehountch@gmail.com                         | Situation professionnelle | : Sans Emploi                  |
| iail :      |                                            | Préférences :             | 🗓 Alibori 🔋 Atlantique 🛽 Donga |
| Contact :   | +22998745632                               | Curriculum vitae          | () Dièce d'identité            |
| 000 .       | Masculin                                   | Current viac              |                                |

Il peut accéder aux autres pages de la plateforme via le menu situé en haut de son espace personnel.

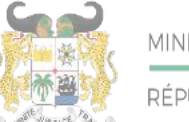

RÉPUBLIQUE DU BÉNIN

# DIRECTION DE L'INFORMATIQUE ET DU PRE ARCHIVAGE

|              | Accueil A                                          | A propos Offices | Contact        | Documentation   | Mon <del>e</del> spac <del>e</del> | @gmail.com |
|--------------|----------------------------------------------------|------------------|----------------|-----------------|------------------------------------|------------|
| Espace ut    | llisateur<br>1 Bienvenue dans votre espace personr | tel              |                |                 |                                    | ×          |
| IDENTITE     | DIPLOMES CAMPAGNES F                               | RESULTAT POST    | ULANCES 1      | MES EMPLOIS     | hu candidat                        |            |
| Nom :        | Emmanuel                                           | Lieu de na       | aissance :     | Cotonou         |                                    |            |
| Prénoms :    | Armand                                             | Date de na       | aissance :     | 05-12-2000      |                                    |            |
| Profession : | Inspecteurs d'Action Sanitaire                     | Contact d'       | urgence :      | +229961254      | 78                                 |            |
|              | Option Autres                                      | Situation        | matrimoniale   | : Célibataire   |                                    |            |
| Adresse      | ehountch@gmail.com                                 | Situation        | professionnell | e : Sans Emploi |                                    |            |
| mail :       |                                                    | Préférence       | es:            | Alibori         | Atlantique                         | Donga      |
| Contact :    | +22998745632                                       | Currice          | ulum vitae     | @ Pièce d'in    | lentité                            |            |
| Sexe :       | Masculin                                           | Cume             | unum viter     | o nece un       | Achine.                            |            |
|              |                                                    | 14.10            |                |                 |                                    |            |

### IV- L'ESPACE PERSONNEL DU CANDIDAT

Il est accessible via la barre de Menu qui propose désormais le menu « Mon Espace »

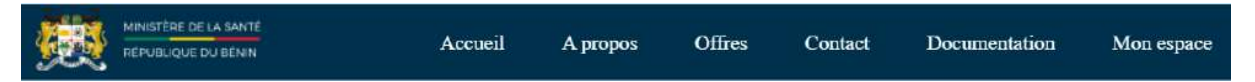

L'espace personnel du candidat affiche les rubriques suivantes :

- La rubrique IDENTITE présente les informations personnelles du candidat
- La rubrique **DIPLOME** présente les diplômes du candidat
- La rubrique **CAMPAGNES** présente les différentes campagnes auxquelles vous avez participés
- La rubrique **RESULTAT** présente les résultats de tests auxquels vous avez participés
- La rubrique **POSTULANCES** présente les postes auxquels vous avez postulés
- La rubrique MES EMPLOIS présente les emplois que vous avez occupés sur la

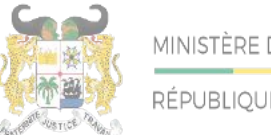

### plateforme.

### 1- La rubrique « IDENTITE » se présente comme suit :

| ST Test ! les                    | informations de votre fiche candi<br>DIPLOMES CAMPAGN | dat ont été modifiées a<br>TES RESULTAT | vec succés.<br>POSTULANCES M               | ES EMPLOIS                                    |
|----------------------------------|-------------------------------------------------------|-----------------------------------------|--------------------------------------------|-----------------------------------------------|
|                                  | Linformations du compt                                | •                                       | ß                                          | Informations du candidat                      |
| Nom :                            | TEST                                                  |                                         | Lieu de naissance :                        | Cotonou                                       |
| Prénoms :                        | Test                                                  |                                         | Date de naissance :                        | 08-12-2000                                    |
| Profession                       | Chirurgiens Dentistes Spéc                            | ialistes                                | Contact d'urgence :                        | 96125478                                      |
|                                  | Option Odontologie Pédia                              | trique                                  | Situation matrimoniale :                   | Célibataire                                   |
| Adresse<br>nail :<br>Contact :   | xhountch@gmail.com<br>+22902102354                    |                                         | Situation professionnelle<br>Préférences : | : Sans Emploi                                 |
| Sexe :<br>Modifiar               | Masculin                                              |                                         | Curriculum vitae                           | Pièce d'identité                              |
| Jez ici p<br>odifier l<br>mation | oour<br>es<br>s du                                    | Cliquez ic<br>modif<br>informatic       | i pour<br>ier les<br>ons du                | Cliquez ici pour afficher la pièce d'identité |
| 2- En c                          | cliquant sur le bo                                    | uton « <b>Mo</b>                        | Cliquez ici<br>afficher<br>di Curriculum   | pour<br>le nformations du<br>Vitae            |

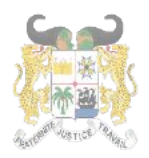

Adresse postale : BP 01-882 Téléphone : +229 21332178/21332163 Adresse mail : sante.infos@gouv.bj Site web: www.sante.gouv.bj

# DIRECTION DE L'INFORMATIQUE ET DU PRE ARCHIVAGE

| 🛃 Modi             | ification du compte utilisateur               |
|--------------------|-----------------------------------------------|
| Nom (*)            | Prénoms (*)                                   |
| TEST               | Test                                          |
| Email (*)          | Profession (*)                                |
| xhountch@gmail.com | Chirurgiens Dentistes Spécialistes Option O * |
| Téléphone (*)      | Sexe (*)                                      |
| +22902102354       | Masculin •                                    |

#### **3-** En cliquant sur le bouton « **Modifier** » de la rubrique « **Informations du Candidat** » l'écran suivant apparait :

| Situation Professionnelle (*) | Situation matrimoniale (*) | Lieu de naissance (*)          | Date de naissance (*)        |
|-------------------------------|----------------------------|--------------------------------|------------------------------|
| Sans Emploi                   | Célibataire 🗸              | Cotonou                        | 08/12/2000                   |
| Ville de résidence (*)        | Département choix (1) (*)  | Département choix (2) (*)      | Département choix (3) (*)    |
| Cotonou I                     | Littoral ~                 | Zou ~                          | Atacora ~                    |
| Personne à contacter          | Lien de parenté            | Contact en cas d'urgence (*)   | Type de pièce d'identité (*) |
| TEST Test                     | Père                       | 96125478                       | Carte d'identité nationale 🔷 |
| Pièce d'identité (*)          |                            | Curriculum vitae (*)           |                              |
| Choisir un fichier Aucun fic  | hier choisi                | Choisir un fichier Aucun fichi | er choisi                    |

Cliquez sur le bouton « Enregistrer » pour enregistrer vos modifications.

4- La rubrique « DIPLOME » se présente comme suit :

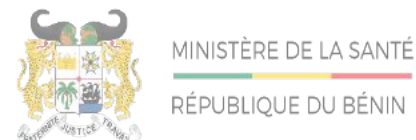

| ESULTAT POSTULANCES MES EMPLOIS |
|---------------------------------|
|                                 |
|                                 |
|                                 |

Cliquez ici pour ajouter un nouveau diplôme

5- Un clic sur le bouton Ajouter présente la fenêtre suivante :

| 🎓 Ajout d                            | l'un diplôme                          |
|--------------------------------------|---------------------------------------|
| Intitulé du diplôme (*)              | Ecole d'obtention (*)                 |
| Diplôme d'Infirmier Diplômé d'Etat 🔻 | Ecole de Formation Médico-Sociale ( 🔻 |
| Référence du diplôme (*)             | Lieu d'obtention (*)                  |
| MS2015/DI/DSI/SA                     | Cotonou                               |
| Diplôme (*)                          | Année d'Obtention du diplôme (*)      |
| Choisir un fichier Diplome.pdf       | 10/06/2015                            |
| Enregistrer                          |                                       |

Remplissez les différents champs du formulaire et cliquez sur le bouton Enregistrer

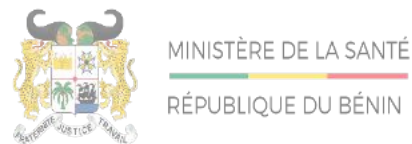

Adresse postale : BP 01-882 Téléphone : +229 21332178/21332163 Adresse mail : sante.infos@gouv.bj Site web: www.sante.gouv.bj

## DIRECTION DE L'INFORMATIQUE ET DU PRE ARCHIVAGE

6- Une fois enregistré, la rubrique Diplôme s'affiche comme suit :

| EST Test ! Vo<br>DENTITE    | tre diplome a été aj<br>DIPLOMES | outé avec succès.<br>CAMPAGNES RESULTAT POS | STULANCES ME   | S EMPLOIS                                    |                       |
|-----------------------------|----------------------------------|---------------------------------------------|----------------|----------------------------------------------|-----------------------|
| Ajouter<br>Diplô<br>Diplômé | ome d'Infirmier<br>d'Etat (DIE)  | Diplômé d'Etat Option : Infirmier           | Lieu : Cotonou | Année : 2015                                 | <ul> <li>▲</li> </ul> |
| Liste                       | e des diplô                      | òmes                                        |                | Cliquez ici pour<br>visualiser le<br>diplôme |                       |

Cliquez ici pour télécharger le diplôme

7- La rubrique « CAMPAGNE » se présente comme suit :

| imanuel Ari | mand ! Votre diplor | ne a été ajouté avec s | uccés.   |             |             |  |
|-------------|---------------------|------------------------|----------|-------------|-------------|--|
| DENTITE     | DIPLOMES            | CAMPAGNES              | RESULTAT | POSTULANCES | MES EMPLOIS |  |
| DENIILE     | DIFLOMES            | CAMPAGNES              | RESULTAT | POSTULANCES | MES EMPLOIS |  |

Elle présente les campagnes auxquelles vous aviez pris part.

8- La rubrique « RESULTAT » se présente comme suit :

| nmanuel Arn | and ! Votre diplo | ne a été ajouté avec s | uccès.   |             |             |  |
|-------------|-------------------|------------------------|----------|-------------|-------------|--|
| DENTITE     | DIPLOMES          | CAMPAGNES              | RESULTAT | POSTULANCES | MES EMPLOIS |  |

Elle présente les résultats des différents tests auxquelles vous avez participé.

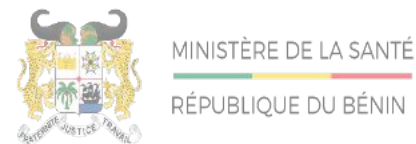

#### 9- La rubrique « POSTULANCE » se présente comme suit :

| Espace u        | tilisateur         |                        |          |             |             |   |
|-----------------|--------------------|------------------------|----------|-------------|-------------|---|
| Emmanuel Arn    | nand ! Votre diplo | ne a été ajouté avec s | uccès.   |             |             | × |
| <b>IDENTITE</b> | DIPLOMES           | CAMPAGNES              | RESULTAT | POSTULANCES | MES EMPLOIS |   |
| 5 sans contenu  |                    |                        |          |             |             |   |

Elle présente les différents emplois auxquelles vous avez postulé sur la plateforme.

10-La rubrique « MES EMPLOIS » se présente comme suit :

| amanuel Arr | nand ! Votre diplor | me a été ajouté avec s | uccès.   |             |             |  |
|-------------|---------------------|------------------------|----------|-------------|-------------|--|
| DENTITE     | DIPLOMES            | CAMPAGNES              | RESULTAT | POSTULANCES | MES EMPLOIS |  |

Elle présente les différents emplois que vous avez occupé sur la plateforme.

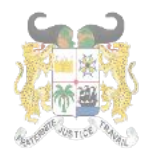

### V- PARTICIPER A UNE CAMPAGNE

Il est accessible via la page **d'accueil** sous la rubrique proposant **les critères de recherche d'offres**.

|             |           | Trouvez un er         | nploi qui vous co | orrespond |        |                  |
|-------------|-----------|-----------------------|-------------------|-----------|--------|------------------|
| Département | ~         | Profession            | <u>~</u>          | (Mot clé  |        | Rechercher       |
| CAMPAGNE D  | E MOBILIS | SATION DES PROFESSION | NELS DE SANTE EI  | N COURS   | Partic | ipez maintenant: |

1- Pour postuler à une campagne, cliquer sur le bouton « Participez maintenant »

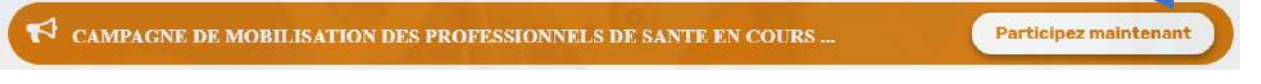

2- La fenêtre affichant la liste des campagnes en cours s'affiche. Cliquez sur le bouton « **Participer** » pour postuler à cette campagne

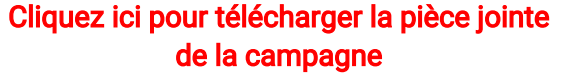

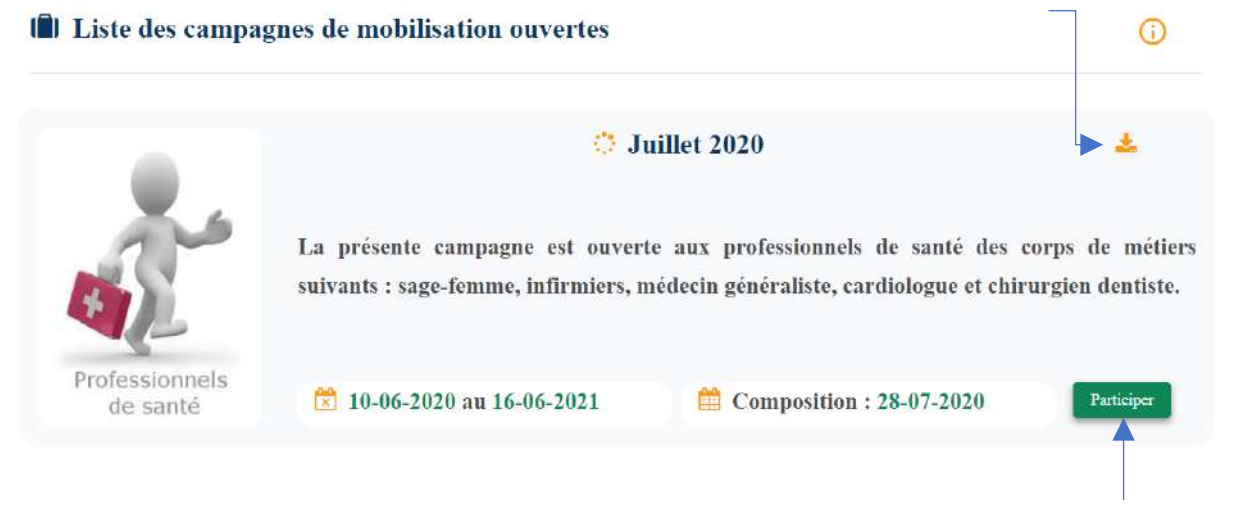

#### Cliquez ici pour postuler pour la campagne

 3- La campagne à laquelle vous avez postulé s'ajoute à la rubrique « CAMPAGNES » de l'espace personnel du candidat et se présente comme suit :

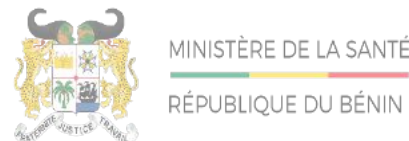

| Espace utilisateur                                  | 1!!! votre requête a été prise en compte. Votre dossier sera etudié et nous vous ferons un retour par mail. Merci | ×  |
|-----------------------------------------------------|----------------------------------------------------------------------------------------------------|----|
| IDENTITE DIPLOMES                                   | CAMPAGNES RESULTAT POSTULANCES MESEMPLOIS                                                                         |    |
| Aucune campagne enregistrée à laque<br>Informations | lle vous aviez pris part l                                                                                        |    |
| 🔅 Juillet 2020                                      | <ul> <li>Candidater du 10-06-2020 au 16-06-2021</li> <li>Date composition : 28-07-2020</li> </ul>                 |    |
| <ul> <li>4- Après avoi<br/>au candidat.</li> </ul>  | Liste des campagnes auxquelles vous avez postulé l'automatique<br>Ce mail s'affiche comme suit :                  | ue |

Participation a la campagne Boite de réception ×

emploisante@gouv.bj via gouv.bj

À moi 💌

Félicitation !!! votre requête a été prise en compte. Votre dossier sera etudié et nous vous ferons un retour par mail. Merci

Les informations contenues dans ce message et les pièces jointes (ci-après dénommés le message) sont confidentielles et peuvent être couvertes par le secret professionnel. Si vous n'êtes pas le destinataire de ce message, il vous est interdit de le copier, de le faire suivre, de le divulguer ou d'en utiliser tout ou partie. Si vous avez reçu ce message par erreur, nous vous remercions de le supprimer de votre système, ainsi que toutes ses copies, et d'en avertir immédiatement la Présidence de la République du Bénin, par message de retour. Il est impossible de garantir que les communications par messagerie électronique arrivent en temps utile, sont sécurisées ou dénuées de toute erreur, altération, falsification ou virus. En conséquence, la Présidence de la République du Bénin décline toute responsabilité du fait des erreurs, altérations, falsifications ou omissions qui pourraient en résulter. Le contenu de ce message ne représente en aucun cas un engagement de la part de la Présidence de la République du Bénin. Toute publication, utilisation ou diffusion, même partielle, doit être autorisée préalablement.

ß

÷

<sup>10:09 (</sup>il y a 3 heures)

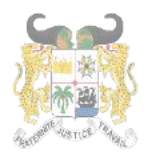

RÉPUBLIQUE DU BÉNIN

Adresse postale : BP 01-882 Téléphone : +229 21332178/21332163 Adresse mail : sante.infos@gouv.bj Site web: www.sante.gouv.bj

# DIRECTION DE L'INFORMATIQUE ET DU PRE ARCHIVAGE

### VI- POSTULER A UNE OFFRE

Il est accessible via :

a- la barre de Menu qui propose le menu « Offres »

| MINISTÈRE DE LA SANTÉ<br>REPUBLIQUE DU BÉNIN | Accueil              | A propos     | Offres      | Contact | Documentation | Mon espace |
|----------------------------------------------|----------------------|--------------|-------------|---------|---------------|------------|
| b- la rubrique propos                        | ant <b>les critè</b> | ères de re   | cherche     | ďoffres | sur la page d | l'accueil. |
|                                              | Trouvez un           | emploi qui v | vous corres | pond    |               |            |
| Département V (Pr                            | ofession             |              | <u>~</u>    | ot clé  |               | Rechercher |
| AMPAGNE DE MOBILISATION                      | DES PROFESSI         | ONNELS DE SA | ANTE EN CO  | URS     | Participez    | maintenant |

1. En cliquant sur le menu « Offres » la liste des offres en cours s'affiche :

Cliquez ici pour affiner votre recherch

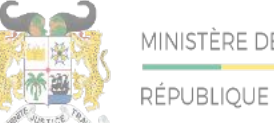

RÉPUBLIQUE DU BÉNIN

# DIRECTION DE L'INFORMATIQUE ET DU PRE ARCHIVAGE

| Afficher 10         | ▼ par page                                                                                                    |                                                                                                    | Rechercher :                                                                                                    | •                                                                                                    | _        |
|---------------------|----------------------------------------------------------------------------------------------------|----------------------------------------------------------------------------------------------------|----------------------------------------------------------------------------------------------------|----------------------------------------------------------------------------------------------------|----------|
| <b>Informations</b> |                                                                                                    |                                                                                                    |                                                                                                    | <b>1</b> ↓                                                                                                    |          |
|                     | Poste : Médecins Spécialistes<br>Chirurgien Pédiatre                                                                                                    | Option $Q$ C                                                                                                    | HU-MEL                                                                                                    | Postuler                                                                                                    |          |
| 6+                  | La pédiatrie est une spécialité m<br>lien avec l'obstétrique ) jusqu'à<br>suivant la croissance et l'évolutio<br>et de détection, et s'attache à diag<br>Aujourd'hui, le médecin pédiatre<br>santé, de l'éducation et des t<br>développement. | tédicale qui se consacu<br>la fin de l'adolescen<br>on de l'enfant, la pédia<br>gnostiquer et à traiter le<br>e, qui travaille souven<br>travailleurs sociaux, | e à l'enfant, depuis la<br>ce. En s'intéressant à<br>trie exerce un rôle imp<br>es pathologies qui peuv<br>t en réseau avec d'autr<br>s'impose comme un | vie intra-utérine (en<br>l'alimentation et en<br>portant de prévention<br>vent affecter sa santé.<br>res professionnels de<br>acteur clé de son |          |
|                     | 🔀 15-06-2020 au 20-07-2020                                                                                                    | 2 place (s)                                                                                                    | <b>7</b> 25 à 44 ans                                                                                                    |                                                                                                    |          |
|                     |                                                                                                    |                                                                                                    |                                                                                                    |                                                                                                    | С        |
|                     | Poste : Médecins Spécialistes<br>Chirurgien Pédiatre                                                                                                    | Option 💡 C                                                                                                    | NHU                                                                                                    | Postuler                                                                                                    | ic<br>po |
| . +                 | La pédiatrie est une spécialité m<br>lien avec l'obstétrique ) jusqu'à<br>suivant la croissance et l'évolutie<br>et de détection, et s'attache à diag<br>Aujourd'hui, le médecin pédiatre<br>santé, de l'éducation et des t                   | édicale qui se consacu<br>la fin de l'adolescem<br>on de l'enfant, la pédia<br>gnostiquer et à traiter le<br>e, qui travaille souven<br>travailleurs sociaux,  | e à l'enfant, depuis la<br>ce. En s'intéressant à<br>trie exerce un rôle imp<br>es pathologies qui peuv<br>t en réseau avec d'autr<br>s'impose comme un | vie intra-utérine (en<br>l'alimentation et en<br>cortant de prévention<br>vent affecter sa santé.<br>res professionnels de<br>acteur clé de son | De       |
|                     | 15-06-2020 au 15-07-2020                                                                                                    | 3 place (s)                                                                                                    | <b>7</b> 25 à 45 ans                                                                                                    | <u>.</u>                                                                                                    |          |
|                     |                                                                                                    |                                                                                                    | •                                                                                                    | 1                                                                                                    |          |
| tion<br>aire        | Période                                                                                                    | Nombre<br>de place                                                                                                    | Tranche<br>d'âge                                                                                                    | Cliquez ici pour<br>télécharger la                                                                                                    |          |

#### VII-**A PROPOS**

Il offre un bref aperçu de l'objectif de la plateforme. Il est accessible via la barre de Menu qui propose le menu « A propos »-

|  | Accueil | A propos | Offres | Contact | Documentation | Mon espace |
|--|---------|----------|--------|---------|---------------|------------|
|--|---------|----------|--------|---------|---------------|------------|

1- Un clic sur le menu « A Propos » affiche la page suivante :

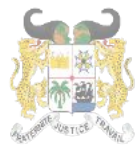

RÉPUBLIQUE DU BÉNIN

Adresse postale : BP 01-882 Téléphone : +229 21332178/21332163 Adresse mail : sante.infos@gouv.bj Site web: www.sante.gouv.bj

## DIRECTION DE L'INFORMATIQUE ET DU PRE ARCHIVAGE

# **EmploiSanté**

#### Le ministère de la santé du Bénin

**EmploiSante** est un portail professionnel dédié au recrutement et à l'emploi des professionnels de santé disponibles sur le marché de l'emploi au Bénin. Il est dédié à tout béninois, professionnel de santé, libre de tout engagement ou en situation de sous-emploi et qui se trouve à la recherche d'un emploi.

L'inscription sur ce site est gratuite et se fait via un espace personnel. Il donne entre autres la possibilité de faire des recherches ciblées d'offres d'emploi suivant l'espace géographique et la profession.

La plateforme **EmploiSante** offre l'opportunité aux professionnels de santé de participer à une campagne de recrutement afin d'accéder aux offres d'emplois disponibles dans les structures sanitaires au Bénin.

En plus des appels à candidatures publiés sur ce site, les professionnels de santé inscrits peuvent accéder à un programme spécial d'insertion ouverts aux jeunes médecins et professionnels paramédicaux issus des écoles et facultés des sciences de la santé au-cours des deux (02) dernières années..

**EmploiSante** permet enfin à toute structure sanitaire installée au Bénin de recourir à une base de données de professionnels immédiatement éligibles à un emploi. Cette plateforme ambitionne de contribuer efficacement à raccourcir les délais de mobilisation des ressources humaines en santé pour emploi.

#### VIII- DOCUMENTATION

Il offre un espace de stockage des documents téléchargeables sur la plateforme. Ils sont rangés par catégorie et par date de publication. Il est accessible via la barre de Menu qui propose le menu « **Documentation** »

| MINISTÈRE DE LA SANTÉ<br>REPUBLIQUE DU BENN Accueil A propos Offres Contact Documentation | Mon espace |
|-------------------------------------------------------------------------------------------|------------|
|-------------------------------------------------------------------------------------------|------------|

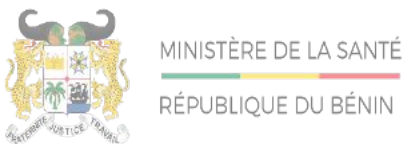

Adresse postale : BP 01-882 Téléphone : +229 21332178/21332163 Adresse mail : sante.infos@gouv.bj Site web: www.sante.gouv.bj

## DIRECTION DE L'INFORMATIQUE ET DU PRE ARCHIVAGE

1- Un clic sur le menu « **Documentation** », affiche la liste des documents téléchargeables sur la plateforme :

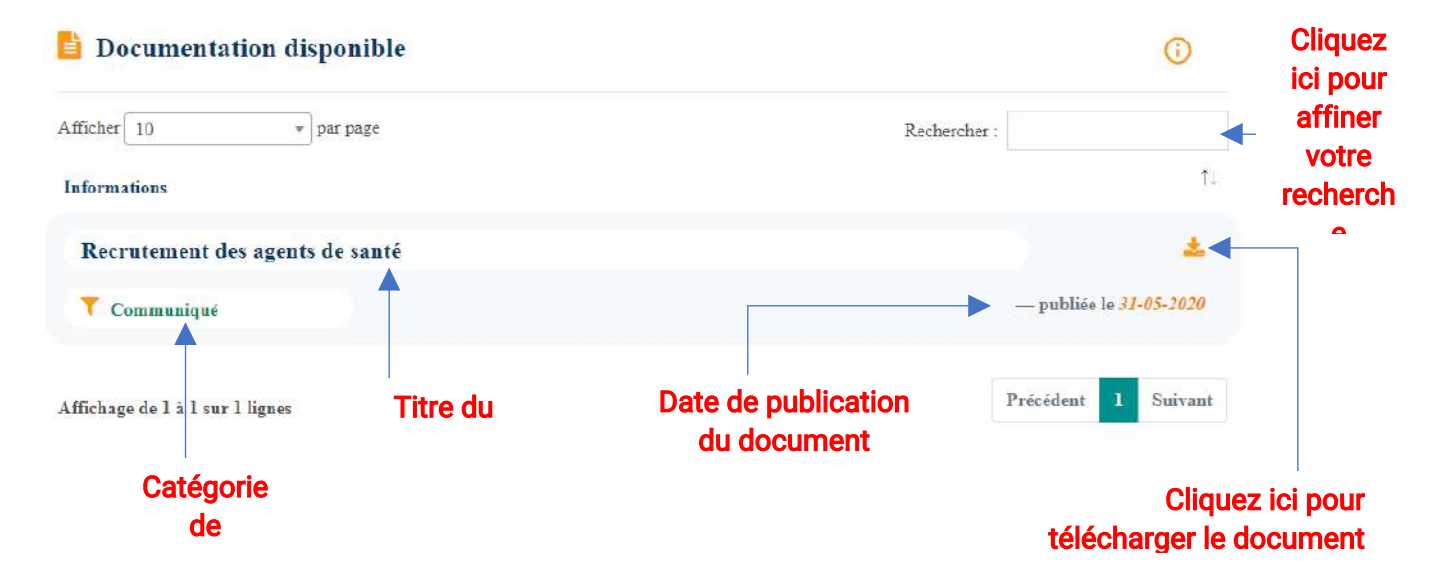

#### IX- CONTACT

Le menu contact permet aux utilisateurs d'envoyer un message aux administrateurs de la plateforme. Il renseigne sur les différentes adresses du Ministère.

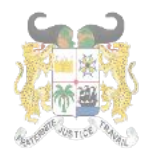

RÉPUBLIQUE DU BÉNIN

Adresse postale : BP 01-882 Téléphone : +229 21332178/21332163 Adresse mail : sante.infos@gouv.bj Site web: www.sante.gouv.bj

# DIRECTION DE L'INFORMATIQUE ET DU PRE ARCHIVAGE

| Nom (*)                  | Prénoms (*) |                                                              |
|--------------------------|-------------|--------------------------------------------------------------|
|                          |             | AKPAKPA DONATIN 01 BP 882 Cotonou, Benin                     |
|                          |             | Téléphone                                                    |
| Email (*)                |             | <b>L</b> +229 21 33 21 63 / 21 33 21 78                      |
|                          |             | Adresse électronique                                         |
| Sujet (*)                |             | ≤ sante.infos@gouv.bj                                        |
| Message (*)              |             | Plus d'informations                                          |
| Saisir votre message ici |             | EmploiSante est un portail professionnel dédié au            |
| and the theory of the    |             | recrutement et à l'emploi des professionnels de santé        |
|                          |             | disponibles sur le marché de l'emploi au Bénin. Il est dédié |
|                          |             | tout béninois, professionnel de santé, libre de tout         |
|                          |             | engagement ou en situation de sous-emploi et qui se trouve a |
|                          |             | la recherche d'un emploi                                     |
|                          |             | Timeselee                                                    |

1- Pour contacter un administrateur, il faut renseigner tous les champs suivant selon l'image ci-dessous puis cliquez sur le bouton « Envoyer » :

| Nom (*)                | Prenoms (*)                                | 🕇 AKPAKPA DONATIN 01 BP 882 Cotonou, Bénin                                              |
|------------------------|--------------------------------------------|-----------------------------------------------------------------------------------------|
| TEST                   | Test                                       | Téléphone                                                                               |
| Email (*)              |                                            | <u>+229 21 33 21 63 / 21 33 21 78</u>                                                   |
| test@gmail.com         |                                            | Adresse électronique                                                                    |
| Sujet (*)              |                                            | Sante infos@gouv bj                                                                     |
| Recherche d'informa    | tion                                       |                                                                                         |
| Message (*)            |                                            | Plus d'informations                                                                     |
| Bonjour,               |                                            | EmploiSante est un portail professionnel dédié au                                       |
| Je viens par la préser | nte demander si les paramédicaux encore en | recrutement et à l'emploi des professionnels de santé                                   |
| Merci de me répondre   | e.                                         | disponibles sur le marché de l'emploi au Bénin. Il est dédié                            |
| Cordialement.          | -                                          | tout béninois, professionnel de santé, libre de tout                                    |
|                        |                                            | engagement ou en situation de sous-emploi et qui se trouve<br>la recherche d'un emploi. |
| 1                      |                                            | -                                                                                       |
| Envoyer                |                                            | Lire plus                                                                               |
|                        |                                            |                                                                                         |

2- Un message de confirmation vous sera envoyé.

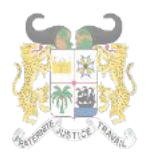

RÉPUBLIQUE DU BÉNIN

# DIRECTION DE L'INFORMATIQUE ET DU PRE ARCHIVAGE

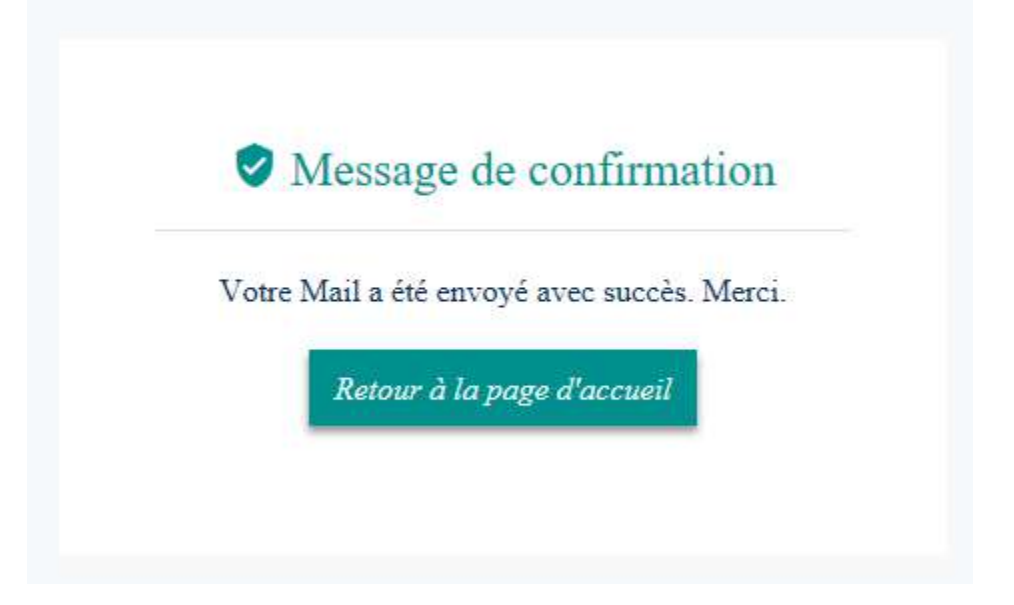

3- Cliquez sur le bouton « Retour à la page d'accueil » pour revenir à la page d'accueil.

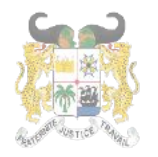

Ce menu est accessible en **s**urvolant votre **mail** dans la barre de menu. Il offre la possibilité de **changer son mot de passe**.

|      | Envoyer                                                       |               |
|------|---------------------------------------------------------------|---------------|
|      | Confirmation de Mot de Passe (*)                              |               |
|      |                                                               |               |
|      | Mot de Passe (*)                                              |               |
|      | Tapez le nouveau mot de passe                                 |               |
| 1- E | n cliquant sur le bouton « <b>Mot de passe</b> », l'écran sui | vant apparait |
|      | 🕩 Se déconnecter                                              |               |
|      | 🌣 Mot de passe 🔺                                              |               |
|      | <b>å</b>                                                      |               |
|      | @gmail.com                                                    |               |

2- Renseignez puis confirmez le nouveau mot de passe tout en respectant les critères définis (Important) :

Le mot de passe doit contenir :

- des Majuscules ;
- des Minuscules ;
- des Chiffres ;
- des Caractères spéciaux ;
- et faire au moins huit (08) caractères.

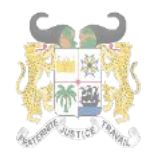

Adresse postale : BP 01-882 Téléphone : +229 21332178/21332163 Adresse mail : sante.infos@gouv.bj Site web: www.sante.gouv.bj

## DIRECTION DE L'INFORMATIQUE ET DU PRE ARCHIVAGE

#### et cliquez sur « Envoyer »

|    | Tapez le nouveau mot de passe           |
|----|-----------------------------------------|
| M  | ot de Passe (*)                         |
|    | • • • • • • • • • • • • • • • • • • • • |
| Co | onfirmation de Mot de Passe (*)         |
|    |                                         |
|    | Envoyar                                 |

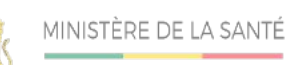

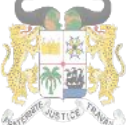

RÉPUBLIQUE DU BÉNIN

Adresse postale : BP 01-882 Téléphone : +229 21332178/21332163 Adresse mail : sante.infos@gouv.bj Site web: www.sante.gouv.bj

## DIRECTION DE L'INFORMATIQUE ET DU PRE ARCHIVAGE

#### XI- SE DECONNECTER DE LA PLATEFORME

Ce menu est accessible en survolant votre **mail** dans la barre de menu. Il offre la possibilité de se déconcerter de la plateforme.

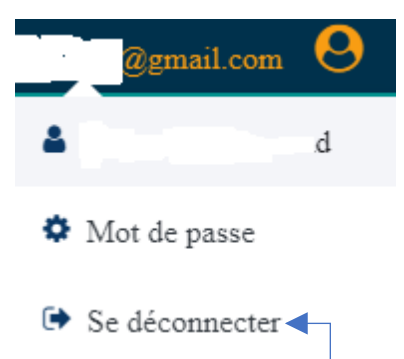

 En cliquant sur le bouton « Se déconnecter », la session ouverte par l'utilisateur est déconnectée. La page d'accueil apparait et le menu « Mon Espace » disparait. Le bouton « Se connecter » réapparait.

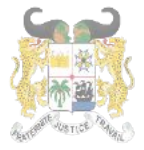

RÉPUBLIQUE DU BÉNIN

Adresse postale : BP 01-882 Téléphone : +229 21332178/21332163 Adresse mail : sante.infos@gouv.bj Site web: www.sante.gouv.bj

# DIRECTION DE L'INFORMATIQUE ET DU PRE ARCHIVAGE

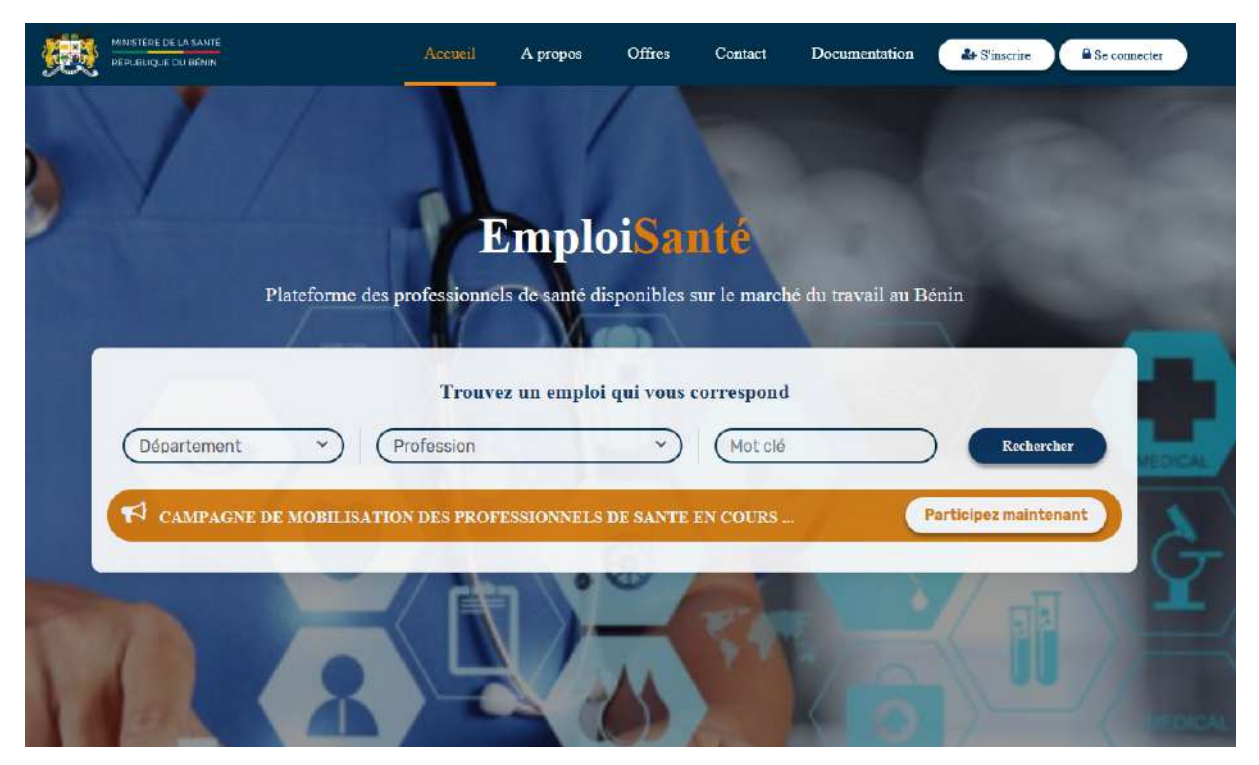